# 如何備份 Outlook 2010 郵件檔

## 將郵件完全備份到預定的資料夾

## 1.開啟 Outlook 2010,選擇[檔案] > [開啟] > [匯入]。

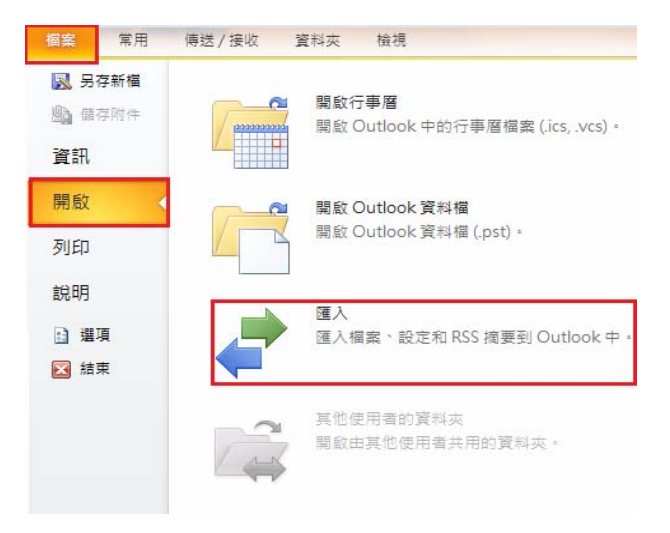

#### 2.選擇[匯出至檔案]。

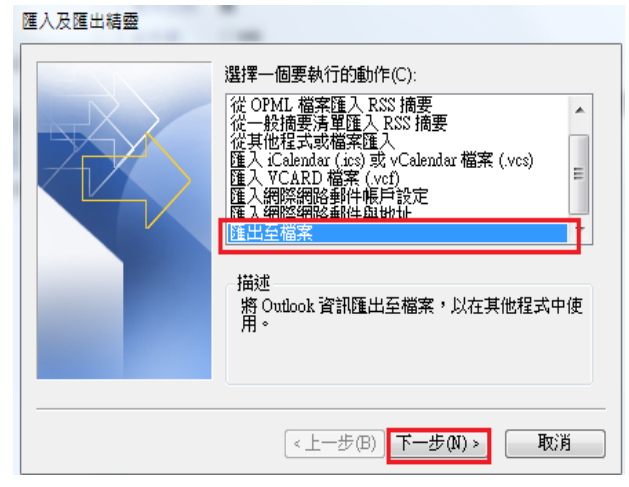

3.選擇[Outlook 資料檔(.pst)] > [下一步] 。

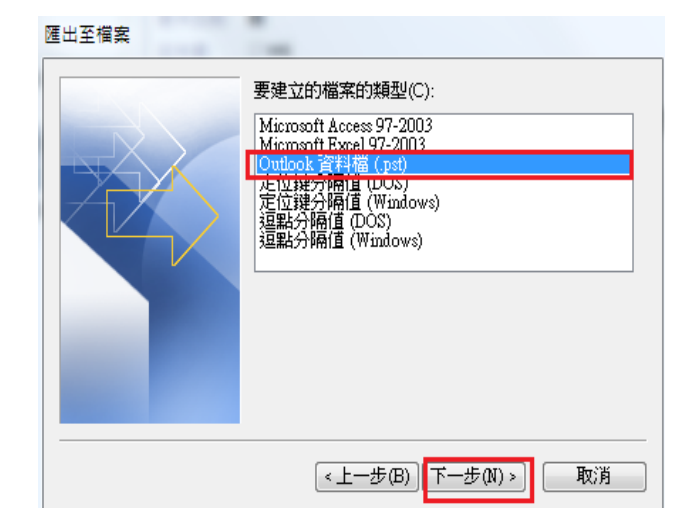

## 4.選擇[要備份的資料夾] > [把包含子資料打勾] > [下一步]。

(此範例是備份全部郵件檔。)

|   | 匯出 Outlook 資料檔 |                        | 23    |
|---|----------------|------------------------|-------|
| ١ |                | 選取要匯出的資料夾(E):          |       |
| 1 |                | . 🧐 🛛 @mail.dyu.edu.tw | -     |
|   |                | □                      |       |
| 1 |                | 🔄 寄件備份                 | =     |
|   |                | ☑ 删除的郵件 I RSS 摘要       |       |
|   |                | ☑ 工作                   |       |
| ł |                |                        |       |
| į |                | 1111 (丁爭)<br>「□ 竹田郡性   | -     |
| İ |                | ☑ 包含子資料夾(\$)           | 탱矍(F) |
|   |                |                        |       |
| L |                | <上一步(B) 下一步(N) >       | 取消    |

5.選擇備份的郵件檔存放地方。

| 運出 Outlook 資料檔 | <ul> <li>另存匯出檔案為(F):</li> <li>D:Email備份2012-1-1.pst</li> <li>選項</li> <li>④ 以匯出的項目取代重複的項目(E)</li> <li>① 允許建立重複的項目(A)</li> <li>① 不要匯出重複的項目(D)</li> </ul> | 》23<br>测覽(R) |
|----------------|----------------------------------------------------------------------------------------------------|--------------|
|                | <上─步(B) 完成                                                                                                    | 取消           |

6.此範例為 備份到 D 槽,檔名:Email 備份 2012-1-1。

| ●     ●     ●     ●     ●     ●     ●       ●     ●     ●     ●     ●     ●     ● |       |                                       |                |       |         |       |   |
|-----------------------------------------------------------------------------------|-------|---------------------------------------|----------------|-------|---------|-------|---|
| 組合管理 ▼ 新増]                                                                        | 資料す   | ĩ                                     |                |       |         | ≣ ▼ 🔞 |   |
|                                                                                   | *     | 名稱                                    | 修改日期           | 類型    | 大小      |       | ^ |
| ▲ 🍃 煤體櫃                                                                           |       | 🌗 Adobe CS5 Master Collection (x86&x6 | 2012/1/8 下午 06 | 檔案資料夾 |         |       |   |
|                                                                                   |       | 퉬 Devil May Cry 3 Special Edition     | 2012/2/12 下午 0 | 檔案資料夾 |         |       |   |
|                                                                                   |       | 퉬 fritzing.2102.04.10.pc              | 2012/4/15 下午 0 | 檔案資料夾 |         |       |   |
| ▶ 🚽 首楽                                                                            |       | 🕌 LOL                                 | 2012/4/5 下午 04 | 檔案資料夾 |         |       |   |
| ▷ 🞽 視訊                                                                            |       | 🕌 NBA                                 | 2012/1/8 下午 07 | 檔案資料夾 |         |       |   |
| ▷ 🔤 箇片                                                                            |       | 🐌 NBA-setup                           | 2011/12/15下午…  | 檔案資料夾 |         |       | - |
|                                                                                   | Ε     | 퉬 nLite                               | 2012/1/15 下午 1 | 檔案資料夾 |         |       |   |
| ▷ 🌏 家用群組                                                                          |       | PPS.tv                                | 2012/1/15 下午 1 | 檔案資料夾 |         |       |   |
|                                                                                   |       | 🐌 RAM Disk                            | 2012/4/19 下午 0 | 檔案資料夾 |         |       |   |
| ⊿ 🖳 電腦                                                                            |       | 퉬 RealTemp                            | 2012/2/6 下午 06 | 檔案資料夾 |         |       |   |
| ▷ 💼 本機磁碟 (C:)                                                                     |       | 퉬 visual studio 2010 ultimate         | 2012/1/8 下午 05 | 檔案資料夾 |         |       |   |
| ▷ 💼 本機磁碟 (D:)                                                                     |       | 🐌 Windows Loader 2.0.5                | 2012/1/18 下午 0 | 檔案資料夾 |         |       |   |
| ▷ 👝 本機磁碟 (E:)                                                                     |       | 퉬 重灌必備                                | 2012/1/7 下午 01 | 檔案資料夾 |         |       | ĩ |
| A on 1/188 (5)                                                                    | *     | ▲ 注除全部frama版本小工用                      | 2012/1/22 下午 0 | 遗母寄业主 |         |       | ٣ |
| 檔案名稱(N): Er                                                                       | mail≸ | 荀份2012-1-1.pst                        |                |       |         | •     | ] |
| 存檔類型(T): 0                                                                        | utloc | ok 資料檔 (*.pst)                        |                |       |         | -     |   |
| ▲ 陽藏資料夾                                                                           |       |                                       |                |       | 工具(L) マ | 確定 取消 | 4 |

#### 7.選擇備份的項目,選第一個就好。

| 匯出 Outlook 資料檔 | <ul> <li>另存匯出檔案為(F):</li> <li>D:Email備份2012-1-1.pst</li> <li>選項</li> <li>③ 以匯出的項目取代重複的項目(E)</li> <li>① 允許建立重複的項目(A)</li> <li>⑦ 不要匯出重複的項目(D)</li> </ul> | 迷<br>瀏覽(R) |
|----------------|----------------------------------------------------------------------------------------------------|------------|
|                | <上一步(B) 完成                                                                                                    | 取消         |

8.郵件檔可以設定密碼,依使用者需求,按確定就完成了。

| 建立 Outlook 資料檔   |  |  |  |  |  |  |  |
|------------------|--|--|--|--|--|--|--|
| 新增選用的密碼          |  |  |  |  |  |  |  |
| 密碼(P):           |  |  |  |  |  |  |  |
| 確認密碼(∀):         |  |  |  |  |  |  |  |
| 🔄 將密碼儲存在密碼清單中(8) |  |  |  |  |  |  |  |
| 確定取消             |  |  |  |  |  |  |  |

## 如何還原 Outlook 2010 郵件檔

## 將備份的郵件還原

1.開啟 Outlook 2010,選擇[檔案] > [開啟] > [匯入]。

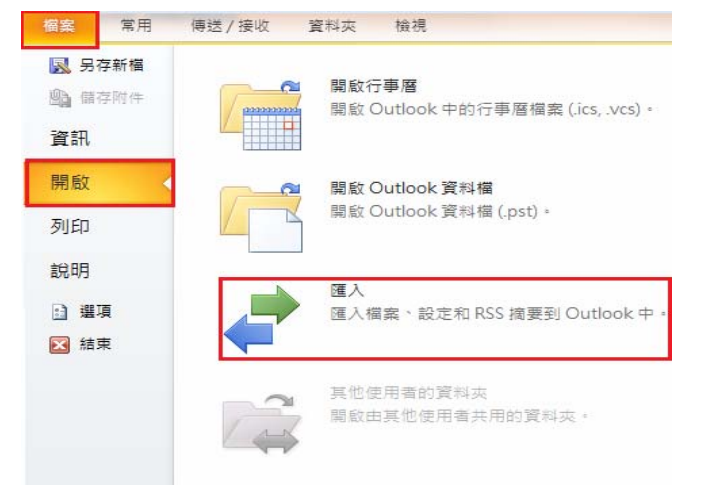

## 2.選擇[從其他程式或檔案匯入] > [下一步]。

3.選擇[Outlook 資料檔(.pst)] > [下一步]。

| 匯入檔案 |                                                                                                    |
|------|----------------------------------------------------------------------------------------------------|
|      | 選取要匯入的檔案類型(S):<br>Microsoft Access 97-2003<br>Microsoft Excel 97-2003<br>Outlook Express 4 × 5 × 6 × 或 Windows Mail<br>Outlook Express 4 × 5 × 6 × 或 Windows Mail<br>Outlook Express 4 × 5 × 6 × 或 Windows Mail<br>Outlook Express 4 × 5 × 6 × 或 Windows Mail<br>Outlook Express 4 × 5 × 6 × 或 Windows Mail<br>Outlook Express 4 × 5 × 6 × 或 Windows Mail<br>Outlook Express 4 × 5 × 6 × 或 Windows Mail<br>Outlook Express 4 × 5 × 6 × 或 Windows Mail<br>Outlook Express 4 × 5 × 6 × 或 Windows Mail<br>Outlook Express 4 × 5 × 6 × 3 Windows Mail<br>Express 4 × 5 × 6 × 3 Windows Mail<br>Outlook Express 4 × 5 × 6 × 3 Windows Mail<br>Outlook X × 5 × 6 × 3 Windows Mail<br>Outlook X × 5 × 6 × 3 Windows Mail<br>Outlook X × 5 × 6 × 3 Windows Mail<br>Outlook X × 5 × 6 × 3 Windows Mail<br>Outlook X × 5 × 6 × 3 Windows Mail<br>Outlook X × 5 × 6 × 5 × 5 × 6 × 5 × 6 × 5 × 6 × 5 × 6 × 5 × 6 × 5 × 6 × 5 × 6 × 5 × 6 × 5 |
|      | <上一步(B) [ <mark>下一步(A) &gt;</mark> 取消                                                                                                    |

4.選擇之前備份好的郵件檔。

| 匯入 Outlook 資料檔 | 要匯入的檔案(F)                                                                                                    | <u> </u> |
|----------------|----------------------------------------------------------------------------------------------------|----------|
|                | <ul> <li>D:Email備份2012-1-1.pst</li> <li>選項</li> <li>◎ 以匯入的項目取代重複的項目(E)</li> <li>⑦ 允許建立重複的項目(A)</li> <li>⑦ 不要匯入重複的項目(D)</li> </ul> | 瀏覽(R)    |
|                |                                                                                                    |          |
|                | <上一步(B) (下一步(N) >                                                                                                    | 取消       |

### 5. 選好之前郵件備份檔後,按開啟。

|               | ▶ 本村         | 機磁碟 (D:) ▶                          |                |             | •     | <b>67</b> | 搜尋 本機磁碼 (D     | :)   | Q   |
|---------------|--------------|-------------------------------------|----------------|-------------|-------|-----------|----------------|------|-----|
| 組合管理 ▼ 新増]    | 資料夾          |                                     |                |             |       |           | 8==            | • 🗆  | . ? |
| 🔒 迅雷下载        | *            | 名稱                                  | 修改日期           | 類型          | 大小    |           |                |      |     |
| → 音樂          |              | Adobe CS5 Master Collection (x86&x6 | 2012/1/8 下午 06 | 檔案資料夾       |       |           |                |      |     |
| 24 視訊         |              | 퉬 Devil May Cry 3 Special Edition   | 2012/2/12 下午 0 | 檔案資料夾       |       |           |                |      |     |
| ■ 圖片          |              | 퉬 fritzing.2102.04.10.pc            | 2012/4/15 下午 0 | 檔案資料夾       |       |           |                |      |     |
|               |              | 🕌 LOL                               | 2012/4/5 下午 04 | 檔案資料夾       |       |           |                |      |     |
| 🔣 家用群組        |              | Jan NBA                             | 2012/1/8 下午 07 | 檔案資料夾       |       |           |                |      |     |
|               |              | 🐌 NBA-setup                         | 2011/12/15 下午  | 檔案資料夾       |       |           |                |      |     |
| 県 電腦          |              | 鷆 nLite                             | 2012/1/15 下午 1 | 檔案資料夾       |       |           |                |      |     |
| 💼 本機磁碟 (C:)   |              | PPS.tv                              | 2012/1/15 下午 1 | 檔案資料夾       |       |           |                |      |     |
| 👝 本機磁碟 (D:)   |              | 퉬 RAM Disk                          | 2012/4/19 下午 0 | 檔案資料夾       |       |           |                |      |     |
| 💼 本機磁罐 (L:)   | E            | 퉬 RealTemp                          | 2012/2/6 下午 06 | 檔案資料夾       |       |           |                |      |     |
| 🚑 CD 光碟機 (F:) |              | 퉬 visual studio 2010 ultimate       | 2012/1/8 下午 05 | 檔案資料夾       |       |           |                |      |     |
| 🚑 CD 光碟機 (G:) |              | 퉬 Windows Loader 2.0.5              | 2012/1/18 下午 0 | 檔案資料夾       |       |           |                |      |     |
|               |              | 퉬 重灌必備                              | 2012/1/7 下午 01 | 檔案資料夾       |       |           |                |      |     |
| 👊 網路          |              | 퉬 清除全部frame版本小工具                    | 2012/1/23 下午 0 | 檔案資料夾       |       |           |                |      |     |
| -             |              | 9] Email備份2012-1-1.pst              | 2012/4/26 下午 0 | Outlook 資料檔 | 20    | 55 KB     |                |      |     |
| 椙             | <b> </b> 案名称 | 爯(N): Email備份2012-1-1.pst           |                |             | •     | - 0       | utlook 資料檔 (*. | pst) | •   |
|               |              |                                     |                |             | 工具(L) | •         | 開啟(O)          | 取》   | ă   |

6.匯入選項選第一個。

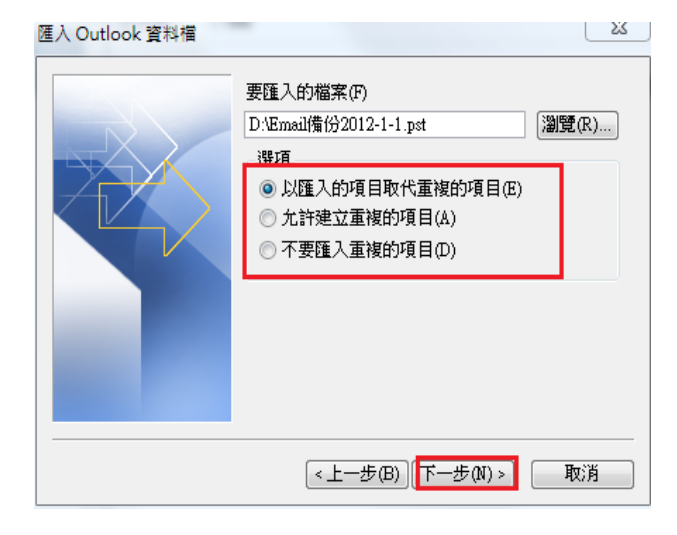

7.選擇要[匯入的類型] > [把包含子資料夾打勾] > [選擇要匯入位置] >完成。

| 匯入 Outlook 資料檔 | -                                                                                                 | 23                         |
|----------------|---------------------------------------------------------------------------------------------------|----------------------------|
|                | <ul> <li>         器取要匯入的資料夾(E):         <ul> <li>                 Outlook 資料福</li></ul></li></ul> | ▲<br>三<br>●<br>●<br>●<br>● |
|                | <上一步(B) 完成                                                                                        | 取消                         |